הוראות שלב אחר שלב לביטול עדכוני קושחה אוטומטיים

דגמים מושפעים:

HP Color LaserJet Pro M454dw (W2030A/X – 415A/X סדרת

 ראה את הסמלים בחלק העליון, לחץ על סמל גלגל השיניים של הגדרות.

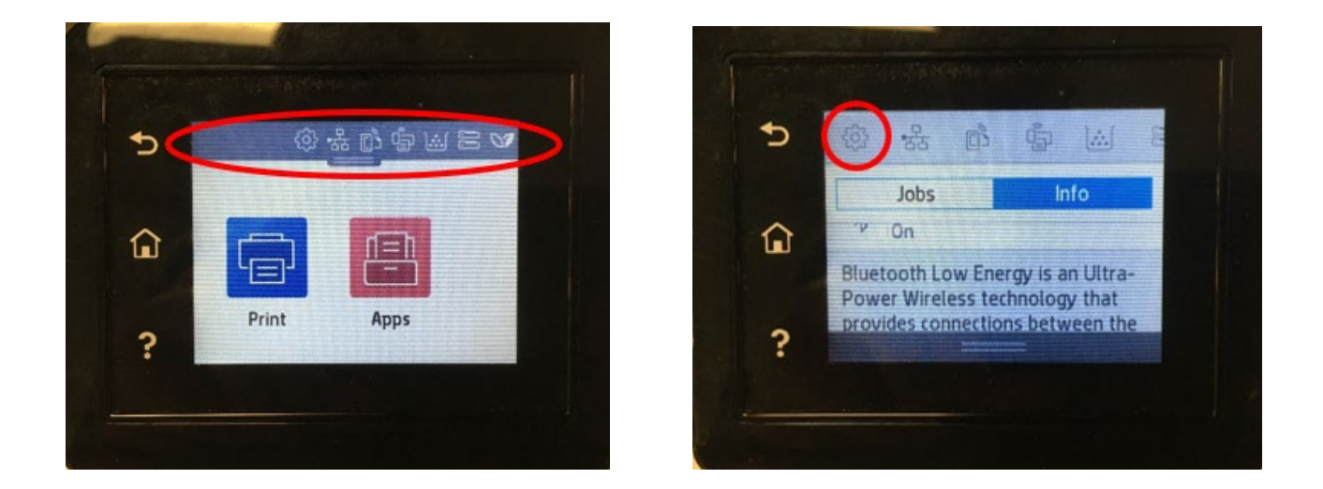

2. גלול אל תפריט "Printer Maintenance" ופתח אותו.

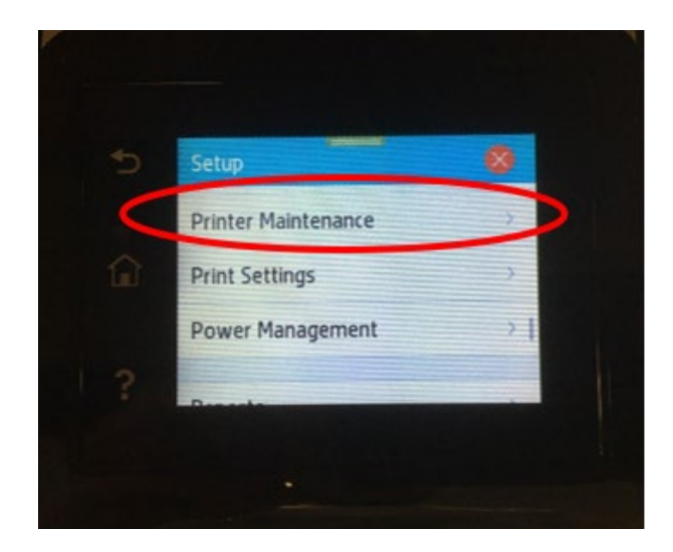

. גלול אל תפריט "Update the Printer" גלול אל תפריט

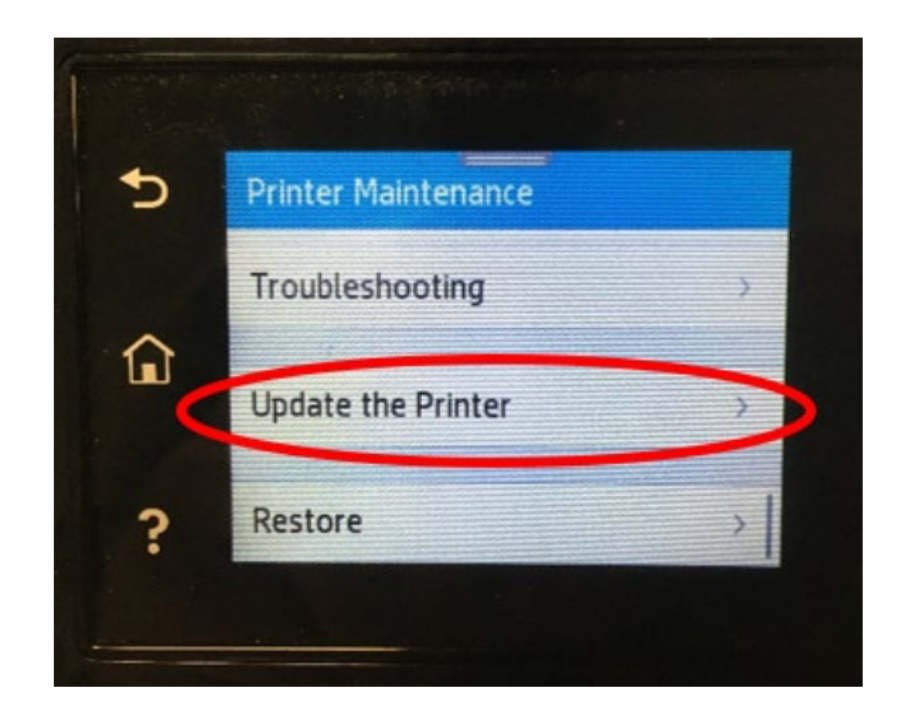

.4. גלול אל תפריט "Printer Update Options" ופתח אותו.

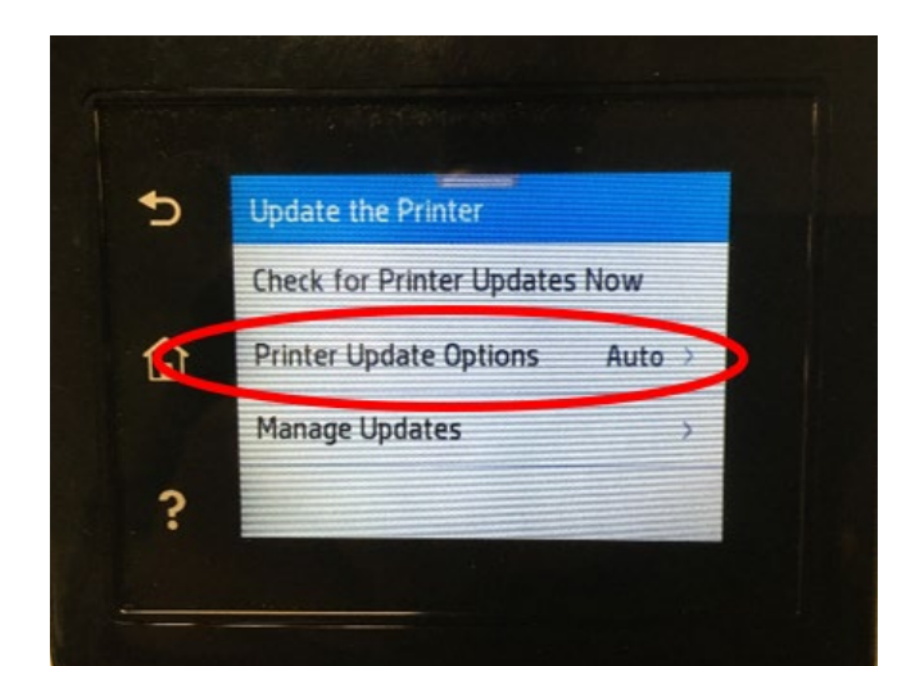

."Do Not Check" סמן את.5

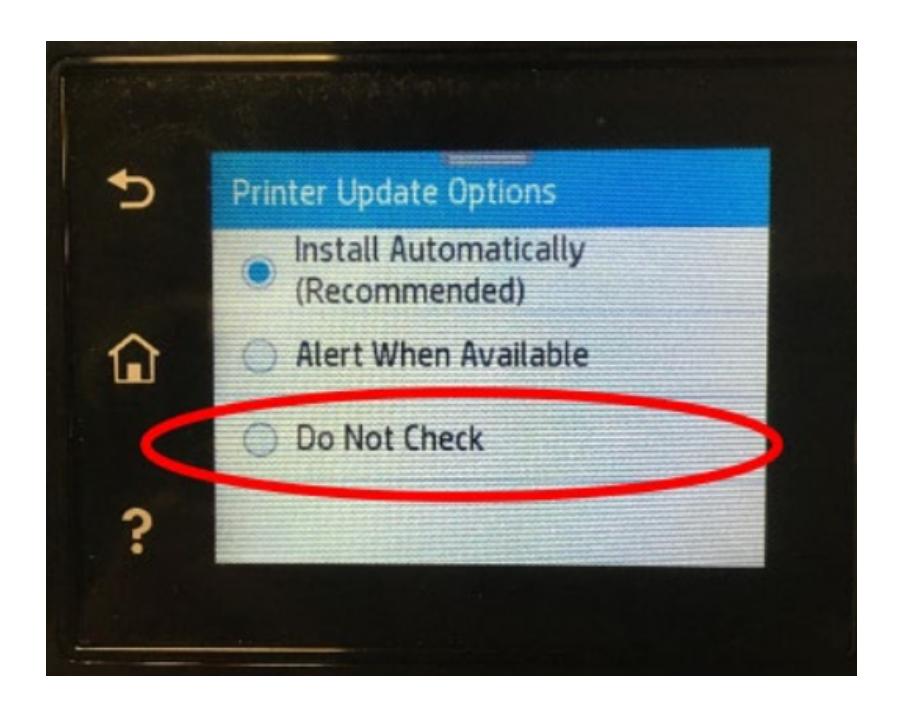

#### . יופיע מסך מוקפץ. לחץ על "No".

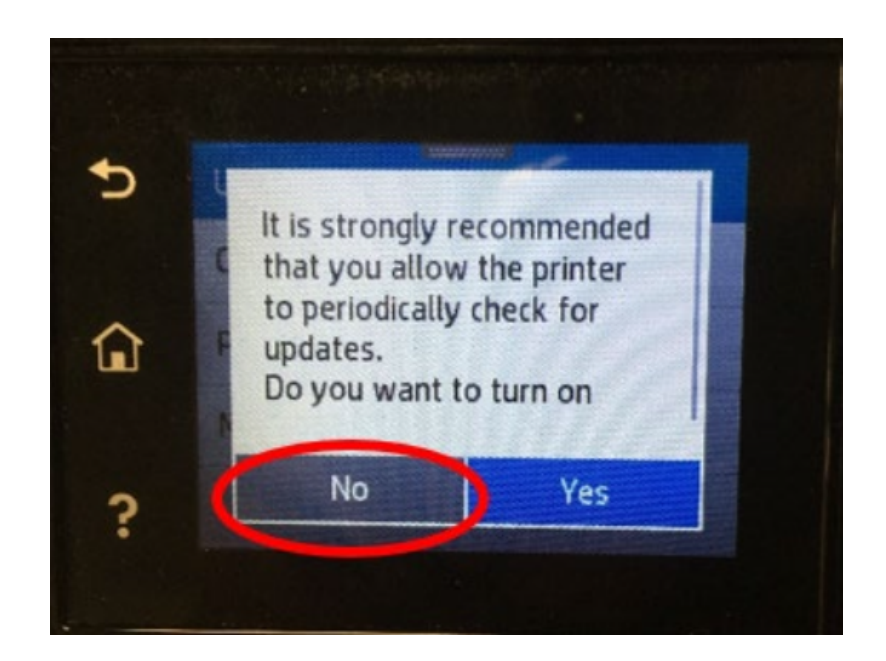

7. במסך "Update the Printer", לחץ על "Manage Updates" ופתח אותו.

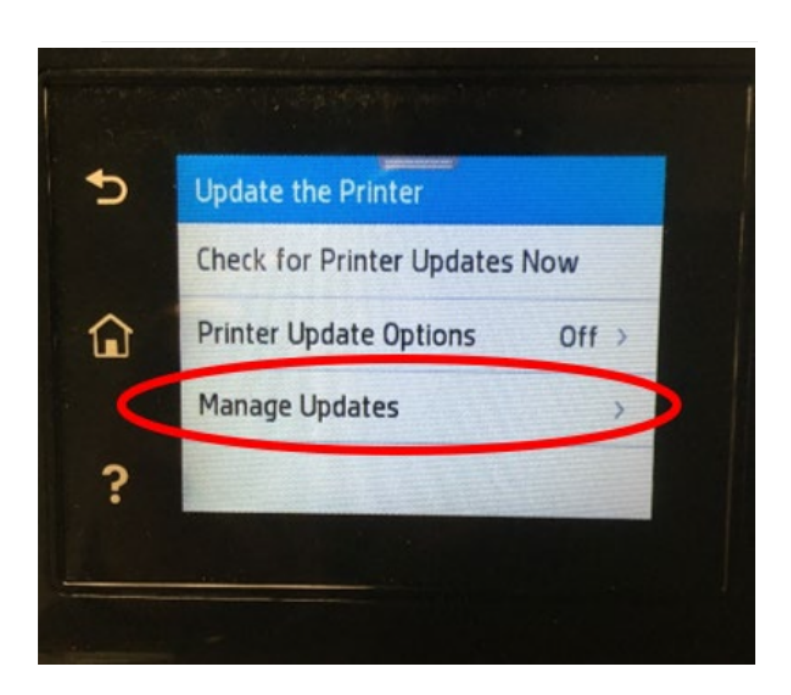

# .8. לחץ על "Allow Updates" ופתח אותו.

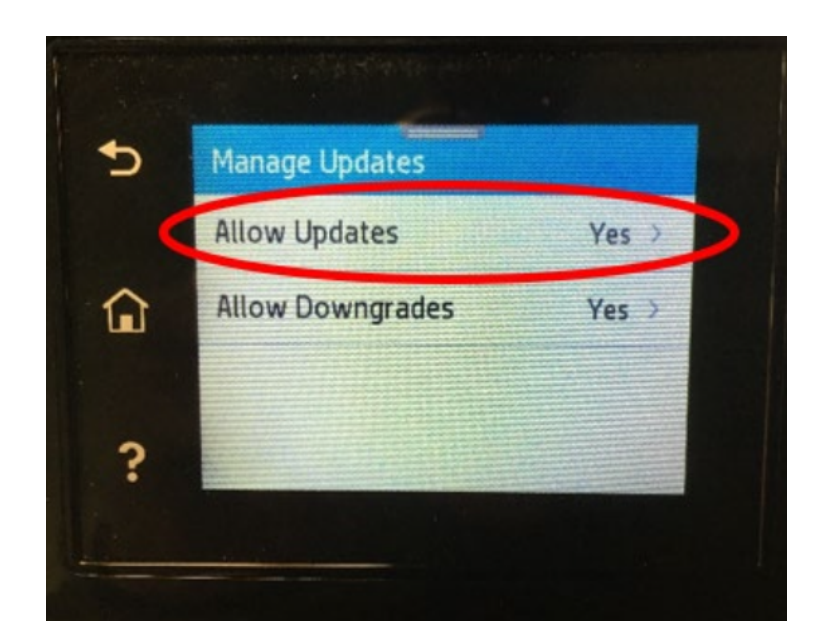

### ."No" לחץ על.9

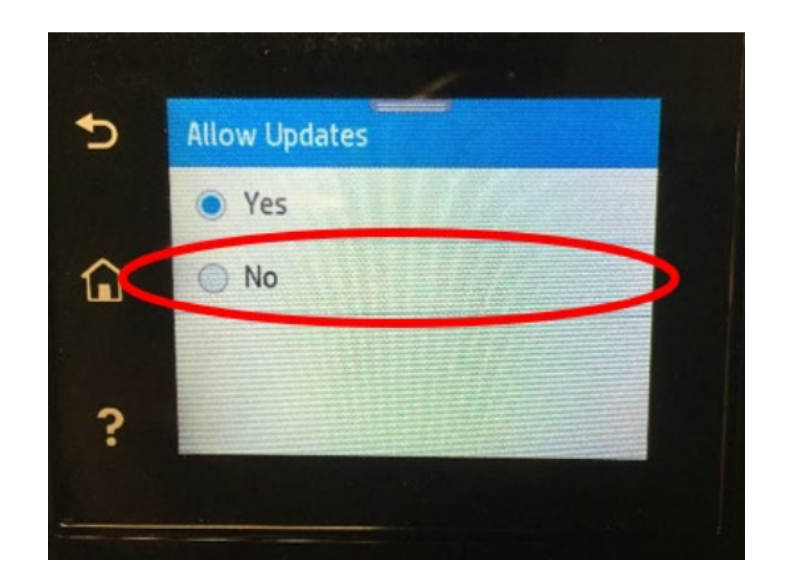

## 10. יופיע מסך מוקפץ. לחץ על "Confirm".

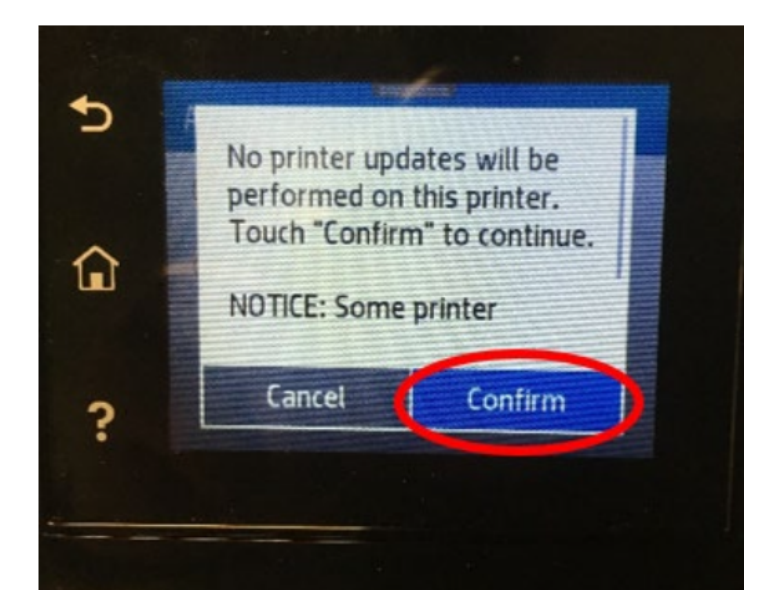

Allow Downgrades", לחץ על "Manage Updates" ופתח אותו.

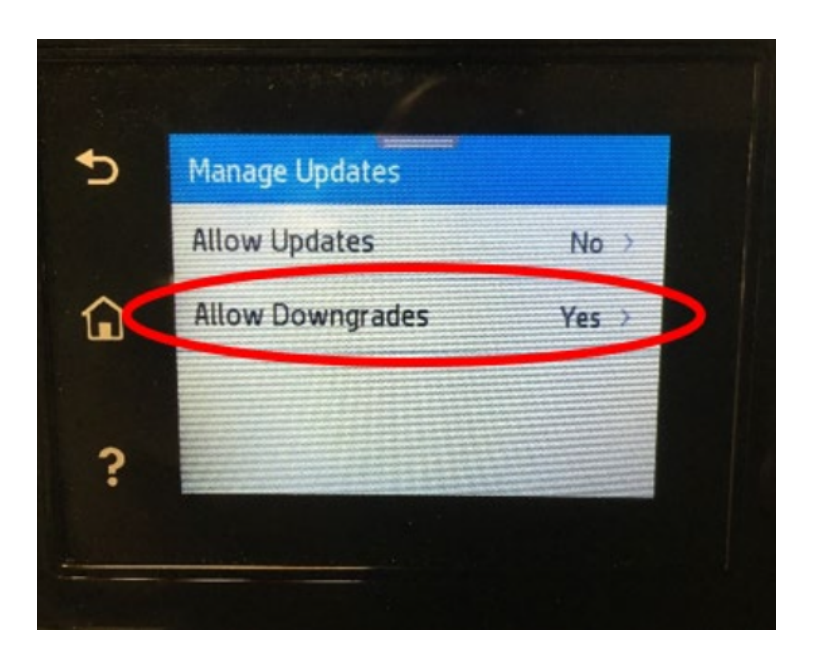

# ."No" 12. לחץ על

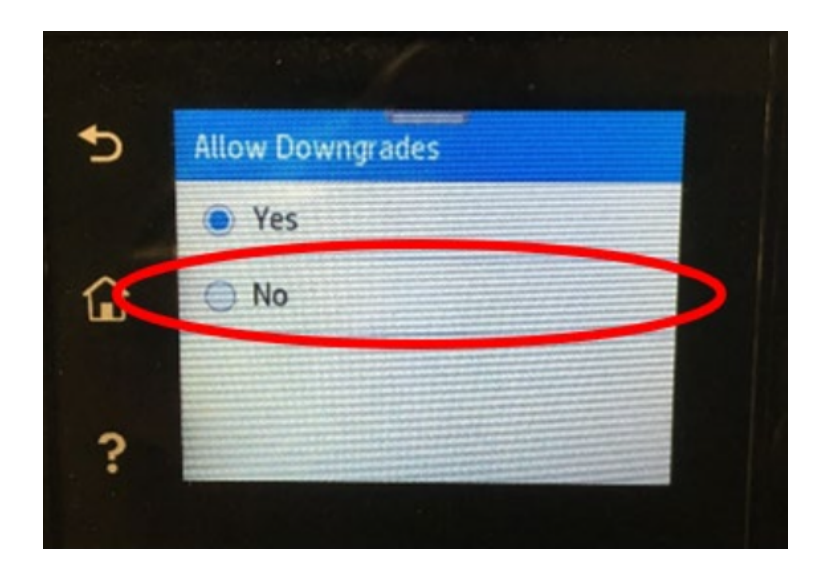

: צריך להיראות כך "Manage Updates" מסך 13

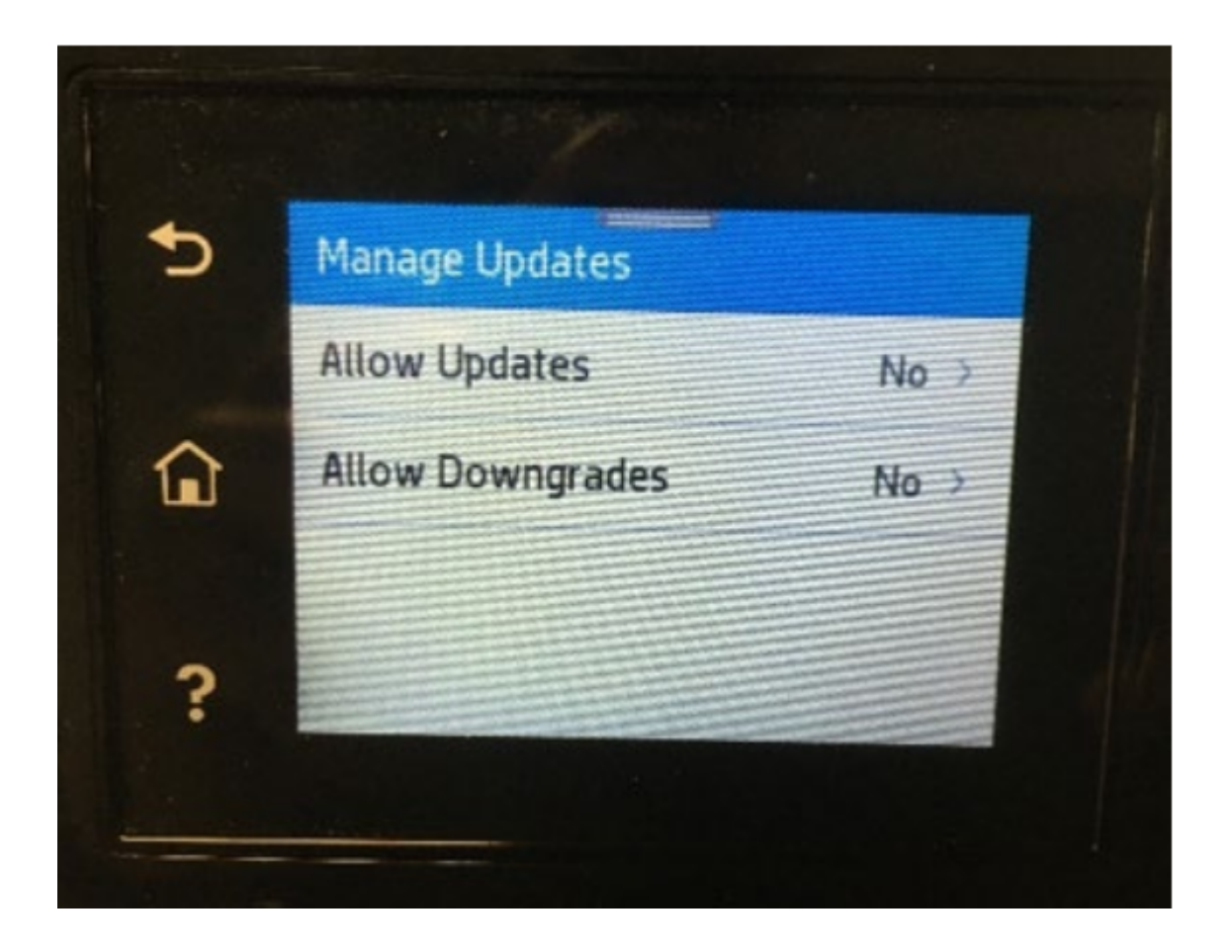

### במצב זה, המדפסת לא תקבל עוד עדכוני קושחה באופן אוטומטי.